# WIJZIGINGEN INSTELBARE LAYOUTS 5.48

Bestemd voor King-gebruikers die overgestapt zijn van King 5.47 op King 5.48 en in een vorige release zelf rapport-layouts hebben gemaakt of gewijzigd.

In King 5.48 is de database op een aantal punten gewijzigd. Nieuwe velden kunt u opnemen in uw layouts. Dit document biedt u een overzicht van alle wijzigingen.

#### Specificatie van de wijzigingen per layout

De layouts zijn gerangschikt per licentie, de velden per gegevensgroep.

#### Toelichting op de gebruikte begrippen:

 <u>Gegevensgroep</u>; elke layout en elk subrapport is gekoppeld aan een gegevensgroep (datakanaal) uit de database. Als u een layout aan het toevoegen/wijzigen bent, kunt u de bijbehorende gegevensgroep selecteren via menupunt <u>Rapport > Database...</u>; het venster Data wordt dan geopend (druk op F1 voor meer informatie):

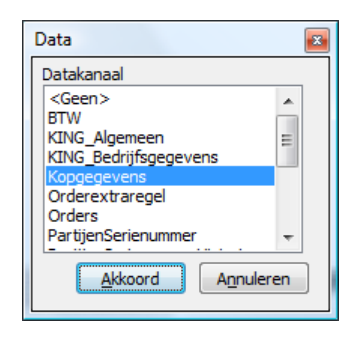

<u>Veld</u>, elke gegevensgroep bevat een of meer database-velden, die u in de layout kunt opnemen. Een veld dat uit de database is verwijderd, dient u ook uit uw layouts te verwijderen of door een ander veld te vervangen (soms is dat een veld met dezelfde naam!).
U kunt een veld uit de layout verwijderen door erop te klikken en vervolgens de Delete-knop in te drukken. Vervangen door een ander veld is mogelijk door erop te klikken en verkbalk 'Inhoud muteren' het gewenste database-veld te selecteren:

| Kopgegevens                             | - | Factuurdatum | - |
|-----------------------------------------|---|--------------|---|
| , , , , , , , , , , , , , , , , , , , , |   |              |   |

Links wordt de gegevensgroep weergegeven, rechts staan de beschikbare velden van die gegevensgroep. Klik op de knop rechts om een veld te selecteren.

# Afdrukken incassovoorstel

Menu: Debiteuren > Incasso-opdrachten > Afdrukken incasso-opdrachten en -voorstellen

| Gegevensgroep        | Wijziging | g       | Details   |                    | Actie |  |
|----------------------|-----------|---------|-----------|--------------------|-------|--|
| IncassoRegelGegevens | Veld toe  | gevoegd | Machtigir | ng gebruikt aantal |       |  |

# Afdrukken betalingsvoorstel

Menu: Crediteuren > Betalingsopdrachten > Afdrukken betalingsvoorstellen

| Gegevensgroep           | Wijziging       | Details                | Actie |
|-------------------------|-----------------|------------------------|-------|
| Betalingsvoorstel_regel | Veld toegevoegd | Betalingsidentificatie |       |

# Afdrukken offertes

Menu: Verkopen > Offertes > Afdrukken offertes

| Gegevensgroep | Wijziging       | Details                              | Actie                                      |
|---------------|-----------------|--------------------------------------|--------------------------------------------|
| Offerte       | Veld verwijderd | Offerte – leverdatum                 | Omdat de interne structuur van de          |
| Offerte       | Veld verwijderd | Vertegenwoordiger - code             | offertes is aangepast (er zijn nu offertes |
| Offerte       | Veld verwijderd | Offerte - trajectnummer              | met elk een of meer onderliggende          |
| Offerte       | Veld verwijderd | Offerte - doorlooptijd aantal dagen, | versies) is een aantal velden verplaatst.  |
|               |                 | maanden of weken                     | Deze velden moet u controleren en indien   |
| Offerte       | Veld verwijderd | Offerte - doorlooptijd periode       | nodig opnieuw koppelen.                    |
| Offerte       | Veld verwijderd | Offerte - scoringskans               |                                            |
| Offerte       | Veld toegevoegd | Offerte - leverdatum                 |                                            |
| Offerte       | Veld toegevoegd | Vertegenwoordiger - code             |                                            |
| Offerte       | Veld toegevoegd | Offerte - ordernummer                |                                            |
| Offerte       | Veld toegevoegd | Offerte - doorlooptijd aantal dagen, |                                            |
|               |                 | maanden of weken                     |                                            |
| Offerte       | Veld toegevoegd | Offerte - doorlooptijd periode       |                                            |
| Offerte       | Veld toegevoegd | Offerte - scoringskans               |                                            |
| Offerte       | Veld toegevoegd | Offerte - offertenummer              |                                            |
| Offerte       | Veld toegevoegd | Offerte – status                     |                                            |
| Offerte       | Veld toegevoegd | Offerte - referentie                 |                                            |
| Offerte       | Veld toegevoegd | Offerte - opmerking                  |                                            |

## Afdrukken openstaande orders

Menu: Verkopen > Afdrukken openstaande orders

| Gegevensgroep | Wijziging       | Details       | Actie |
|---------------|-----------------|---------------|-------|
| OrderKop      | Veld toegevoegd | Offertenummer |       |
| ValutaTotalen | Veld toegevoegd | Valutacode    |       |

### Afdrukken orderbevestiging, proformanota, pakbon, factuur

Menu: Verkopen > Afdrukken orderbevestigingen / proforma-nota's / facturen; Verkopen > Leveren

| Gegevensgroep | Wijziging       | Details       | Actie |
|---------------|-----------------|---------------|-------|
| Kopgegevens   | Veld toegevoegd | Incassodatum  |       |
| Orders        | Veld toegevoegd | Offertenummer |       |

#### Afdrukken Historische POS-bonnen

Menu: Verkopen > Point of Sale > Bonhistorie > menu Afdrukken

| Gegevensgroep | Wijziging       | Details                | Actie                                                                                                    |
|---------------|-----------------|------------------------|----------------------------------------------------------------------------------------------------|
| PosRegel      | Veld verwijderd | Verkoopprijs incl. BTW | Omdat de POS-bonnen nu ook exclusief                                                                                                    |
| PosRegel      | Veld toegevoegd | Verkoopprijs           | BTW kunnen worden ingevoerd en<br>afgedrukt, is de veldnaam voor de<br>verkoopprijs aangepast. Dit veld moet u<br>controleren en indien nodig opnieuw<br>koppelen. Het gaat hier om de verkoop-<br>prijs zoals die in de regel is ingevoerd, dus<br>zonder eventuele korting. |

#### Instellen kassadisplay-layout

Menu: Verkopen > Point of Sale > Instellen kassadisplay-layout

| Gegevensgroep | Wijziging       | Details                | Actie                                                                                                    |
|---------------|-----------------|------------------------|----------------------------------------------------------------------------------------------------|
| PosRegel      | Veld verwijderd | Verkoopprijs incl. BTW | Omdat de POS-bonnen nu ook exclusief                                                                                                    |
| PosRegel      | Veld toegevoegd | Verkoopprijs           | BTW kunnen worden ingevoerd en<br>afgedrukt, is de veldnaam voor de ver-<br>koopprijs aangepast. Dit veld moet u<br>controleren en indien nodig opnieuw<br>koppelen. Het gaat hier om de verkoop-<br>prijs zoals die in de regel is ingevoerd, dus |

| Gegevensgroep | Wijziging | Details | Actie                     |
|---------------|-----------|---------|---------------------------|
|               |           |         | zonder eventuele korting. |

Afdrukken voorraadtellijst Menu: Voorraad > Afdrukken voorraadoverzichten > Afdrukken voorraadtellijst

| Gegevensgroep   | Wijziging       | Details              | Actie |
|-----------------|-----------------|----------------------|-------|
| Artikelgegevens | Veld toegevoegd | In magazijnontvangst |       |